# INDICE

| 1.  | Modulo Mantenimiento Productos | 2 |
|-----|--------------------------------|---|
| a)  | Mantenimiento de Productos     | 2 |
| i.  | Proceso de Agregar Producto    | 2 |
| ii. | Formulario de Variedad         | 4 |
|     |                                |   |

### 1. Modulo Mantenimiento Productos

## a) Mantenimiento de Productos

En la Pagina Principal de SENAVE, el usuario asignado al mantenimiento de Producto, tiene disponible el Menú que se muestra en la Figura: 1

| PAGINA_INSTITUCION - Mozilla Firefox                                 |                                                 |                           |
|----------------------------------------------------------------------|-------------------------------------------------|---------------------------|
| Archivo Editar Ver Historial Marcadores Herramientas Ayuda           |                                                 |                           |
| Portal Navigator × 🗋 :: Ventanilla Unica de Importacion::            | × PAGINA_INSTITUCION × Portal Navigator         | × + -                     |
| http://portalvui.aduana.gov.py/portal/page?_pageid=33,1029552,33_102 | 9567&_dad=portal&schema=PORTAL 🟫 🛪 😋 🚷 🛪 Google | 🔎 🏦 Opinión 🔹             |
|                                                                      | República del Paraguay                          | Ministerio de<br>Hacienda |
| Ventanilla Unica del Importador                                      |                                                 |                           |
| Cerrar sesión Cambiar contraseña DESARROLLO DESARROLLO DESARROLL     | 0                                               |                           |
| Registro Tramitación Importación Tramitación Marina Mercante Liqui   | dacion de Servicios                             |                           |
| Registro Importador                                                  | SENAVE - Productos                              |                           |
| Empresas Registradas                                                 | Producto - Mantenimiento                        |                           |
| Contactos de Empresas                                                | Producto - Consulta                             |                           |
| SENAVE - Registro Empresa                                            | SENAVE - Productos - Antecedentes               |                           |
| Mantenimiento de Registro                                            | Antecedentes - Mantenimiento                    |                           |
| SENAVE - Asesor Tecnico                                              | Antecedentes - Consulta                         |                           |
| Autorizacion Vinculacion/Desvinculacion Asesor Tecnico               | SENAVE - Variedad de Semillas                   |                           |
| Consulta Vinculacion/Desvinculacion Asesor Tecnico                   | Mantenimiento de Variedad                       |                           |
| OF AN Devictor Frances                                               | SENAVE - Productos (Agroquímico)                |                           |
| SEAM - Registro Empresa                                              | Producto - Consulta                             |                           |
| Mantenimiento de registro                                            |                                                 |                           |
| DINAVISA - Registro Empresa                                          |                                                 |                           |
| Mantenimiento de Registro                                            |                                                 |                           |
| ۲                                                                    |                                                 | > .:                      |

Figura: 1

#### i. Proceso de Agregar Producto

Primeramente se consulta el Producto que se quiere Agregar, ya sea por Nombre Común o Nombre Científico como se muestran en las Figura: 2 y Figura: 3

| 🥹 :: Ventanilla Unica de Import                         | tacion:: - Mozilla Firefox                                                                               |                    |
|---------------------------------------------------------|----------------------------------------------------------------------------------------------------|--------------------|
| <u>Archivo E</u> ditar <u>V</u> er Historial <u>M</u> a | Jarcadores Herramientas Ayuda                                                                            |                    |
| Portal Navigator                                        | 👋 🗋 :: Ventanilla Unica de Importacion:: 🛛 👋 🗋 :: Ventanilla Unica de Importacion:: 🛛 🖌 🗋 Portal Navigat | tor × + -          |
| + http://portalvui.aduar                                | na.gov.py/pls/portal/USUARIO_1.RPT_SI_PROD_REG_SNV.SHOW_PARMS 👘 🚽 😋 🛃 - Goog                             | le 🔎 🏫 Opinión -   |
|                                                         | República del Paraguay                                                                                   | Parguay<br>Parguay |
| Ventanilla Unica del Im                                 | nportador                                                                                                |                    |
| Cerrar sesión                                           |                                                                                                    |                    |
|                                                         | PRODUCTOS                                                                                                |                    |
| Volver                                                  |                                                                                                    |                    |
| Consultar                                               |                                                                                                    |                    |
|                                                         |                                                                                                    |                    |
| Codigo Producto                                         |                                                                                                    |                    |
| Nombre Comun OCHOO                                      |                                                                                                    |                    |
| Nombre Cientifico                                       |                                                                                                    |                    |
|                                                         |                                                                                                    |                    |
| <u>Agregar Producto (Vege</u>                           | tal) Agregar Producto (Forestal - Capitulo 44)                                                           |                    |
| <                                                       | an an an an an an an an an an an an an a                                                                 | .::                |

Figura: 2

| 🥹 :: Ventanilla Unica de Impo | ortacion:: - Mozilla Firefox                                                                               |                           |
|-------------------------------|----------------------------------------------------------------------------------------------------|---------------------------|
| Archivo Editar Yer Historial  | Marcadores Herramientas Ayuda                                                                              |                           |
| Portal Navigator              | 📉 🐣 🗋 :: Ventanilla Unica de Importacion:: 🛛 🖄 :: Ventanilla Unica de Importacion:: 🛛 🗙 🗋 Portal Navigator | × + *                     |
| + http://portalvui.adi        | luana.gov.py/pls/portal/USUARIO_1.RPT_SI_PROD_REG_SNV.SHOW_PARMS 👷 🚽 😋 🛐 - Google                          | 🔎 🏫 Opinión 🔹             |
|                               | República del Paraguay                                                                                     | Ministerio de<br>Hacienda |
| Ventanilla Unica del          | Importador                                                                                                 | Hadrenda                  |
| Cerrar sesión                 |                                                                                                    |                           |
|                               | )E PRODUCTOS                                                                                               |                           |
| Volver                        |                                                                                                    |                           |
| Consultar                     |                                                                                                    |                           |
|                               |                                                                                                    |                           |
| Codigo Producto               |                                                                                                    |                           |
| Nombre Comun                  |                                                                                                    |                           |
| Nombre Cientifico HURA CREP   | PITANS                                                                                                    |                           |
|                               |                                                                                                    |                           |
| Agregar Producto (Ver         | ugatal) Agragay Droducto (Egractal - Capitulo 44)                                                          |                           |
| Agregar Producto (ver         | אַר אָן גער אָר אָר אָר אָר אָר אָר אָר אָר אָר אָ                                                         |                           |
|                               |                                                                                                    | >.                        |

Figura: 3

Si la consulta no devuelve ningún resultado, se presiona "Agregar Producto (Vegetal)" o "Agregar Producto (Forestal)" dependiendo del Rubro del producto así como se observa en la Figura: 4

| 🥹 :: Ventanilla Unica de Importacion:: - Mozilla Firefox                                                      |                                                  |                    |                           |
|----------------------------------------------------------------------------------------------------|--------------------------------------------------|--------------------|---------------------------|
| <u>Archivo E</u> ditar <u>V</u> er Hi <u>s</u> torial <u>M</u> arcadores Herramien <u>t</u> as Ay <u>u</u> da |                                                  |                    |                           |
| 📄 Portal Navigator 🛛 👋 🗋 :: Ventanilla Unica de Importad                                                      | ion:: 🛛 📉 🗋 :: Ventanilla Unica de Importacion:: | × Portal Navigator | × + -                     |
| + http://portalvui.aduana.gov.py/pls/portal/USUARIO_1.RPT_SI_PRO                                              | D_REG_SNV.show                                   | 습 - C 🚼 - Google   | 🔎 🏦 Opinión 🔹             |
|                                                                                                    | República del Paraguay                           | Aduana<br>Paraguay | Ministerio de<br>Hacienda |
| Ventanilla Unica del Importador                                                                               |                                                  |                    | Hadrenda                  |
| Cerrar sesión                                                                                                 |                                                  |                    |                           |
|                                                                                                    |                                                  |                    |                           |
| Volver                                                                                                    |                                                  |                    |                           |
| TipoProducto CodigoProducto Nombre Comun Nom                                                                  | bre Científico FechaFin¥igencia                  |                    |                           |
| Producto Forestal 818 Modificar Eventos OCHOO HURA                                                            | CREPITANS 16/06/2020 11:59                       |                    |                           |
| Total Row Count in Report- 1<br>Row(s) 1 - 1                                                                  |                                                  |                    |                           |
| Agregar Producto (Vegetal) Agregar Producto (Forestal                                                         | <u>- Capitulo 44)</u>                            |                    |                           |
| < III III III III III III III III III I                                                                       |                                                  |                    |                           |

Figura: 4

#### ii. Formulario de Variedad

En la Figura: 5 se observa el formulario Mantenimiento de Producto que tienen los siguientes campos

Nro. Registro Producto Código: Es ingresado por el usuario

Nombre común: Debe ser ingresado por el usuario.

Nombre Científico: Debe ser ingresado por el usuario.

Fecha Inicio Vigencia: No puede ser menor a la fecha y hora actual.

Fecha Fin Vigencia: debe ser mayor a la fecha de inicio de vigencia.

| ) :: Ventanilla Unica de                | Importacion:: - Mozilla Firefox                                                                           |                           |
|-----------------------------------------|----------------------------------------------------------------------------------------------------|---------------------------|
| rchivo <u>E</u> ditar ⊻er Hi <u>s</u> t | orial Marcadores Herramientas Ayuda                                                                       |                           |
| Portal Navigator                        | 🗙 📋 :: Ventanilla Unica de Importacion:: 🛛 🗶 📋 :: Ventanilla Unica de Importacion:: 🔍 🎽 Portal Navigator  | × +                       |
| ← → http://porta                        | vui.aduana.gov.py/pls/portal/PORTAL.wwa_app_module.show?p_sessionid=1376598p_header=true 😭 🕆 🕑 🛐 🛪 Google | 🔎 🏫 Opinión               |
|                                         | República del Paraguay                                                                                    | Ministerio de<br>Hacianda |
| Ventanilla Unic                         | a del Importador                                                                                          | Hadienda                  |
| Cerrar sesión                           |                                                                                                    |                           |
|                                         | NTO DE PRODUCTOS                                                                                          |                           |
| <u>Volver</u> <u>Cancelar</u>           |                                                                                                    |                           |
| Guardar Producto                        |                                                                                                    |                           |
| Tipo Producto                           | PRODUCTO FORESTAL                                                                                         |                           |
| Nro Registro Producto                   |                                                                                                    |                           |
| Nombre Comun                            |                                                                                                    |                           |
| Nombre Científico                       | 17/06/2011 14/25-05 dd/mm/saaa khummar                                                                    |                           |
| Fch Fin Vigencia                        | 16/06/2014 23:59:59 dd/mm/aaaa hh:mm:ss                                                                   |                           |
|                                         |                                                                                                    |                           |
| Observaciones                           |                                                                                                    |                           |
|                                         |                                                                                                    |                           |
|                                         |                                                                                                    |                           |
|                                         |                                                                                                    | >                         |

Figura: 5